# **Operating Instructions for the Function of BMW**

## CAS4/CAS4+Immobilizer Module Replacement

## I Function introduction

Support BMW CAS4/CAS4+ Second-hand Anti-Theft System Module Replacement function.

## **II** Condition requirements

## **Device requirements**

PRO and other Android devices of 431 products, X431-G/X431-G3 Immobilizer with key

adapter;

#### Software requirements

BMW V50.54 and above

#### **III Steps**

#### The function of CAS4 Immobilizer Module Replacement is described as below:

#### 1. Read Anti-theft data of original module and save it.

1.1 Enter the software, and select [Anti-Theft System], as shown in Figure 1.

| 픚 🖬 😳 🛞              | \$ 🕕 👽 🖌 🛢 2:42 PM |
|----------------------|--------------------|
| Show Menu            | A 8                |
| BMW V50.70 > Menu    | 🖽 11.91V           |
| Automatically Search | Manually Select    |
| Coding/Program       | Special Function   |
| Function Help        | ADAS Calibration   |
| Anti-Theft System    |                    |

| BMW GT 535i<br>VIN WBASP2C | Drive 2011<br>51BC337850 |      |      |   |   |
|----------------------------|--------------------------|------|------|---|---|
| Q                          | P                        |      |      | ŵ | Ð |
|                            |                          | Figu | re 1 |   |   |

1.2 Click [OK], as shown in Figure 2.

| 😐 🖪 V- 🛞                                         |                                                                                              |                                                                                                    |          |   | ¥ «D⊧ ♥⊿ 🔒 2:42 PM |
|--------------------------------------------------|----------------------------------------------------------------------------------------------|----------------------------------------------------------------------------------------------------|----------|---|--------------------|
| Show Menu                                        |                                                                                              |                                                                                                    | <b>^</b> |   | F                  |
| BMW V50.70 > Menu                                |                                                                                              |                                                                                                    |          |   | 🖽 11.91V           |
| Automatically Search                             |                                                                                              | Manually Select                                                                                                    |          |   |                    |
| Coding/Program                                   |                                                                                              | Special Function                                                                                                    |          |   |                    |
|                                                  | Inform                                                                                       | nation                                                                                                    |          |   |                    |
| Anti-Theft System                                | The Execution Of The<br>Requires An IMMO Pro<br>Connect The Program<br>Execute The Next Step | The Execution Of The IMMO Function<br>Requires An IMMO Programmer. Please<br>Connect The Programmer. Click [OK] To<br>Execute The Next Steo. |          |   |                    |
|                                                  | CANCEL                                                                                       | ок                                                                                                    |          |   |                    |
|                                                  |                                                                                              |                                                                                                    |          |   |                    |
| BMW GT 535i xDrive 2011<br>VIN WBASP2C51BC337850 |                                                                                              |                                                                                                    |          |   |                    |
| <i>Q</i> <b>P</b>                                |                                                                                              |                                                                                                    |          | ŝ | Ð                  |
|                                                  |                                                                                              |                                                                                                    |          |   |                    |

Figure 2

1.3 Enter the Anti-Theft System, and you need to connect with X431-G/X431-G3 Anti-Theft key adapter to perform the next step, as shown in Figure 3.

|                                                                                                    |                               | * (          | 🕩 🖤 🖌 🖥 2:42 PM |
|----------------------------------------------------------------------------------------------------|-------------------------------|--------------|-----------------|
| Information                                                                                                    | <b>î</b>                      |              | ŀ               |
| BMW V50.70 > Anti-Theft System                                                                                                    |                               |              | 🖽 11.91V        |
| Please Connect The Diagnostic Connector And The Anti-Theft Programmer At The Sam<br>Programmer Is G3, Please Connect According To The Left Picture, If It Is G1, Please Con<br>Picture) | e Time (If Th<br>nnect Accord | e Anti-Theft | Right           |
| BMW GT 535i xDrive 2011<br>VIN WBASP2C51BC337850                                                                                                    |                               |              | ОК              |
| Q 🛛 🖳                                                                                                    |                               | ŵ            | Ð               |

Figure 3

1.4 If you don't know the type of the Anti-Theft System, you can select [Intelligent Mode] to enter, as shown in Figure 4.

| 😝 🖬 🤟 🔞                        |               |          | * | ⊕ ♥⊿ 🖹 2:42 PM |
|--------------------------------|---------------|----------|---|----------------|
| Show Menu                      |               | <b>f</b> |   | ₽              |
| BMW V50.70 > Anti-Theft System |               |          |   | 🖽 11.91V       |
| Intelligent Mode               | IMMO          |          |   |                |
| EGS System                     | Engine System |          |   |                |
|                                |               |          |   |                |

| BMW GT 535i xD<br>VIN WBASP2C51 | rive 2011<br>BC337850 |  |  |    |   |
|---------------------------------|-----------------------|--|--|----|---|
| 9                               | P                     |  |  | ណ៍ | Ð |
|                                 |                       |  |  |    |   |

Figure 4

1.5 Jump CAS4/CAS4+ Anti-Theft System to the corresponding Anti-Theft system menu, as shown in Figure 5.

| <u>+</u> = ↓ ⊗                 | * •• • • = 2:42 PM               |
|--------------------------------|----------------------------------|
| Show Menu                      |                                  |
| BMW V50.70 > Anti-Theft System | 🖽 11.94V                         |
| ECU Information                | Read ISN (Initial Serial Number) |
| Preprocessing                  | Key Learning                     |
| Replace Immobilizer Data       | Mileage Reset                    |
| Key Status                     | MCU Operation                    |

| BMW GT 535i xD<br>VIN WBASP2C51 | rive 2011<br>BC337850 |   |  |     |   |  |
|---------------------------------|-----------------------|---|--|-----|---|--|
| Q                               | P                     | B |  | ្លៃ | Ð |  |

Figure 5

1.6 Click [Preprocessing], you need to preprocess the module to perform Read Anti-Theft data, Key Matching and more. After preprocessing, you can perform relevant functions. The ECU will be upgraded in this process, and files need to be downloaded online. Please connect to the network in advance, as shown in Figure 6.

| 🕶 🖬 U- 🛞                                         |                                          |                             |        | * 0      | 👻 🖌 🗎 11:30 AM |
|--------------------------------------------------|------------------------------------------|-----------------------------|--------|----------|----------------|
| Show Menu                                        |                                          |                             |        |          | P              |
| BMW V50.70 > Anti-Theft System                   |                                          |                             |        |          | 🖭 11.89V       |
| ECU Information                                  |                                          | Read ISN (Initial Serial Nu | umber) |          |                |
| Preprocessing                                    |                                          | Key Learning                |        |          |                |
| Replace Immobilizer Data                         | Na                                       | otes                        |        |          |                |
| Key Status                                       | Downloading,please wa<br>Progress: 0 / 2 | ait                         |        |          |                |
| BMW GT 535i xDrive 2011<br>VIN WBASP2C51BC337850 |                                          |                             |        |          |                |
| <i>Q</i> <b>2</b> (#                             | 5                                        |                             | ] 1    | <u>^</u> | <b>€</b>       |

Figure 6

1.7 Make sure that vehicle power supply voltage stable, and then click [Yes], as shown in Figure 7.

| 🛻 🖬 🖓 🛞                                          |                                                                           |                                           |        | * •( | 🕒 💎 🖌 🗎 11:31 AM |
|--------------------------------------------------|---------------------------------------------------------------------------|-------------------------------------------|--------|------|------------------|
| Show Menu                                        |                                                                           |                                           |        |      | F                |
| BMW V50.70 > Anti-Theft System                   |                                                                           |                                           |        |      | 🖻 11.89V         |
| ECU Information                                  |                                                                           | Read ISN (Initial Serial N                | umber) |      |                  |
| Preprocessing                                    |                                                                           | Key Learning                              |        |      |                  |
|                                                  | Prepro                                                                    | cessing                                   |        |      |                  |
| Replace Immobilizer Data                         | Please Make Sure That                                                     | Vehicle Power Supply                      |        |      |                  |
| Key Status                                       | Voltage Not Lower Tha<br>It Is Going To Start Pre<br>Whether To Continue? | in 13V And Stable For<br>processing ECU ! |        |      |                  |
|                                                  | NO                                                                        | YES                                       |        |      |                  |
|                                                  |                                                                           |                                           |        |      |                  |
|                                                  |                                                                           |                                           |        |      |                  |
| BMW GT 535i xDrive 2011<br>VIN WBASP2C51BC337850 |                                                                           |                                           |        |      |                  |
| Q 🖪                                              | 3                                                                         | C                                         |        | ធ    | Ð                |

Figure 7

1.8 After preprocessing succeeded, click [OK] button, as shown in Figure 8.

| 🛻 🖬 🗸 🛞                                          |                                         |                             |        | * 0      | 💎 🖌 🗎 11:32 AM |
|--------------------------------------------------|-----------------------------------------|-----------------------------|--------|----------|----------------|
| Show Menu                                        |                                         |                             |        |          | P              |
| BMW V50.70 > Anti-Theft System                   |                                         |                             |        |          | 🛅 11.88V       |
| ECU Information                                  |                                         | Read ISN (Initial Serial Nu | umber) |          |                |
| Preprocessing                                    |                                         | Key Learning                |        |          |                |
| Replace Immobilizer Data                         | Prepro                                  | cessing                     |        |          |                |
| Key Status                                       | Preprocessing Succeer<br>Successfully ! |                             |        |          |                |
|                                                  | C                                       | к                           |        |          |                |
|                                                  |                                         |                             |        |          |                |
|                                                  |                                         |                             |        |          |                |
| BMW GT 535i xDrive 2011<br>VIN WBASP2C51BC337850 |                                         |                             |        |          |                |
| Q 🖪 😬                                            |                                         | C                           |        | <u>ل</u> | Ð              |
|                                                  |                                         |                             |        |          |                |

Figure 8

1.9 After preprocessing succeeded, return to the function menu and click [Replace Immobilizer Data] function, as shown in Figure 9.

| 🚑 🖬 V (8)                      | * 🕕 💎 ⊿ 🛢 2:43 PM                |
|--------------------------------|----------------------------------|
| Show Menu                      | A 🖶 🗗                            |
| BMW V50.70 > Anti-Theft System | 🖽 11.94V                         |
| ECU Information                | Read ISN (Initial Serial Number) |
| Preprocessing                  | Key Learning                     |
| Replace Immobilizer Data       | Mileage Reset                    |
| Key Status                     | MCU Operation                    |

| BMW GT 535i xD<br>VIN WBASP2C51 | rive 2011<br>BC337850 |   |  |   |   |   |  |
|---------------------------------|-----------------------|---|--|---|---|---|--|
| 0                               | P                     | B |  | C | ធ | Ð |  |
|                                 |                       |   |  |   |   |   |  |

Figure 9

1.10 Reading original Anti-Theft data succeeded, click [Yes] button to save original Anti-Theft data, as shown in Figure 10.

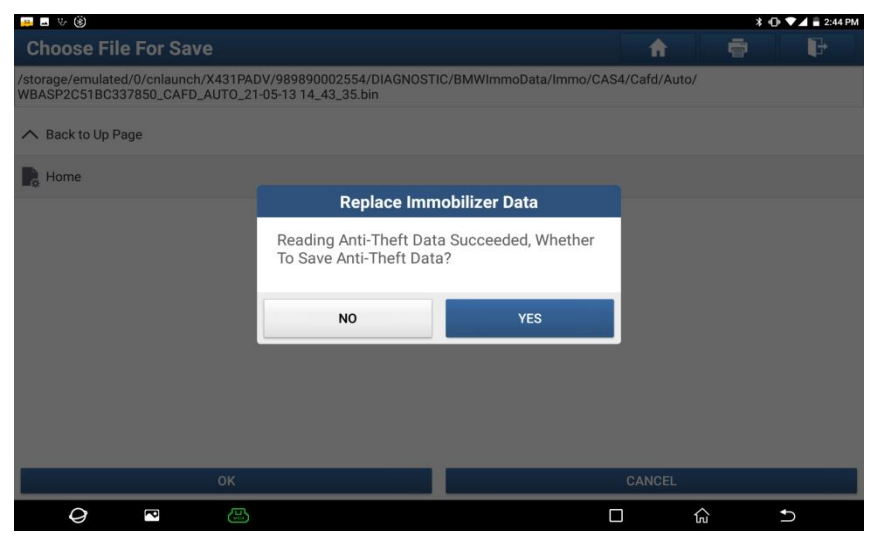

Figure 10

1.11 Enter the name of the file to be saved, and click [OK] after the file is successfully saved, as shown in Figure 11.

| 🚑 🖬 🤟 🋞                              |                           |                     |               | *             | ⑦ ▼⊿ = 2:4 |
|--------------------------------------|---------------------------|---------------------|---------------|---------------|------------|
| Choose File For Save                 |                           |                     |               |               | P          |
| /storage/emulated/0/cnlaunch/X431PAD | 0V/989890002554/DIAGNOSTI | C/BMWImmoData/Immo/ | CAS4/Renew/br | nw cas4 repla | cement.bin |
| A Back to Up Page                    |                           |                     |               |               |            |
| B Home                               |                           |                     |               |               |            |
|                                      | Replace Imm               | obilizer Data       |               |               |            |
|                                      | The Anti-Theft Data Is    | Successfully Saved! |               |               |            |
|                                      | 0                         | к                   |               |               |            |
|                                      |                           |                     |               |               |            |
|                                      |                           |                     |               |               |            |
|                                      |                           |                     |               |               |            |
| ок                                   |                           |                     | CANCEL        |               |            |
| Q 🖻 😬                                |                           |                     |               | G             | Ð          |
|                                      |                           |                     |               |               |            |

Figure 11

1.12 The path of saved file is under the /DIAGNOSTIC/BMWImmoData/ path, and Anti-Theft data is displayed, as shown in Figure 12.

| 😛 🖬 V 🛞                                          |                          |                         |                         |  | ¥ ()        | 🐨 🖌 🔒 2:45 PM |  |  |
|--------------------------------------------------|--------------------------|-------------------------|-------------------------|--|-------------|---------------|--|--|
| Replace Immobili                                 | Replace Immobilizer Data |                         |                         |  |             |               |  |  |
| BMW V50.70 > Anti-Theft Syst                     | em                       |                         |                         |  |             | 🖽 11.92V      |  |  |
| Name                                             | Value                    |                         | Writing Status          |  |             |               |  |  |
| Vin                                              | WBAS                     | P2C51BC337850           | Not Started             |  |             |               |  |  |
| ІММО Туре                                        | CAS4                     |                         | Unavailable For Writing |  |             |               |  |  |
| Freq                                             | 315MF                    | łz                      | Not Started             |  |             |               |  |  |
| Data                                             | 1E0C0                    | 7DA3032343044413633     | Not Started             |  |             |               |  |  |
| WUP                                              | BC216                    | 3170000000000000000     | Not Started             |  |             |               |  |  |
| EGS ISN                                          | 7314C178                 |                         |                         |  |             |               |  |  |
| Secret Key                                       | B659A                    | F6406B61B308658FD0B96F7 | BA0B                    |  | Not Started |               |  |  |
| 0 11/ DUE                                        | 00645                    |                         | c 000                   |  |             |               |  |  |
| Modify                                           |                          | Load                    | Write                   |  | Modify ISN  |               |  |  |
| BMW GT 535i xDrive 2011<br>VIN WBASP2C51BC337850 |                          |                         |                         |  |             |               |  |  |
| Q 🗖                                              | 6                        |                         |                         |  | ۵           | Ð             |  |  |

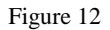

2. Write the Anti-theft data of original module into the second-hand module. After successfully written, the operations of programming and coding can be performed after the mileage is reset. The second-hand module without mileage reset will synchronize the maximum mileage with instrument, causing the mileage of instrument getting larger.

2.1 The second-hand module to be replaced needs to perform the following functions in the desktop platform. After connecting to the platform, follow the steps above to perform Preprocessing, Read Anti-theft data and other operations again for the second-hand module, as shown in Figure 13, when you entering here, please click [Load] button.

| 픚 🖬 🤟 🛞                                          |                              |                          |  | * 0         | 💎 🖌 着 2:45 PM |  |  |  |  |
|--------------------------------------------------|------------------------------|--------------------------|--|-------------|---------------|--|--|--|--|
| Replace Immobili                                 | Replace Immobilizer Data     |                          |  |             |               |  |  |  |  |
| BMW V50.70 > Anti-Theft Syste                    | em                           |                          |  |             | 🖽 11.92V      |  |  |  |  |
| Name                                             | Value                        | Value                    |  |             |               |  |  |  |  |
| Vin                                              | WBASP2C51BC337850            | Not Started              |  |             |               |  |  |  |  |
| ІММО Туре                                        | CAS4                         | CAS4                     |  |             |               |  |  |  |  |
| Freq                                             | 315MHz                       | 315MHz                   |  |             |               |  |  |  |  |
| Data                                             | 1E0C07DA3032343044413633     | 1E0C07DA3032343044413633 |  |             |               |  |  |  |  |
| WUP                                              | BC216317000000000000000000   | BC216317000000000000000  |  |             |               |  |  |  |  |
| EGS ISN                                          | IGS ISN 7314C178             |                          |  |             |               |  |  |  |  |
| Secret Key                                       | B659AF6406B61B308658FD0B96F7 | 7BA0B                    |  | Not Started |               |  |  |  |  |
| 0 K . D E                                        |                              | 1000                     |  |             |               |  |  |  |  |
| Modify                                           | Load                         | Write                    |  | Modify ISN  |               |  |  |  |  |
| BMW GT 535i xDrive 2011<br>VIN WBASP2C51BC337850 | ·                            |                          |  |             |               |  |  |  |  |
| Q 🖻                                              |                              |                          |  | <u>ل</u>    | Ð             |  |  |  |  |

#### Figure 13

2.2 Select the backed up Anti-Theft data of original module, click [Yes] button to display the loaded original Anti-Theft data, and click [write] button, as shown in Figure 14.

| 🤐 🖬 🗸 🛞                                        |             |                         |                         |          | * 0•        | V 🖹 2:47 PM |
|------------------------------------------------|-------------|-------------------------|-------------------------|----------|-------------|-------------|
| Replace Immob                                  | ilizer Data |                         |                         | <b>f</b> | ē           | ŀ           |
| BMW V50.70 > Anti-Theft S                      | ystem       |                         |                         |          |             | 🖽 11.92V    |
| Name                                           | Value       | Value                   |                         |          |             |             |
| Vin                                            | WBASP2C     | WBASP2C51BC337850       |                         |          |             |             |
| ІММО Туре                                      | CAS4        |                         | Unavailable For Writing |          |             |             |
| Freq                                           | 315MHz      |                         | Not Started             |          |             |             |
| Data                                           | 1E0C07DA    | 3032343044413633        | Not Started             |          |             |             |
| WUP                                            | BC216317    | BC216317000000000000000 |                         |          |             |             |
| EGS ISN                                        | 7314C178    |                         |                         |          | Not Started |             |
| Secret Key                                     | B659AF64    | 06B61B308658FD0B96F     | 7BA0B                   |          | Not Started |             |
| 0 . W D. F                                     | 00000000    | BAAAAAEBEA7754050775    | 1000                    |          |             |             |
| Modify                                         |             | Load                    | Write                   |          | Modify ISN  |             |
| BMW GT 535i xDrive 2011<br>VIN WBASP2C51BC3378 | I<br>50     |                         | '                       |          |             |             |
| 0                                              |             |                         |                         |          | <u>ل</u>    | 5           |

Figure 14

2.3 After the writing is completed, click [OK] button, as shown in Figure 15.

| Replace Immobili                                 |                          |                        | F               |           |                |          |  |
|--------------------------------------------------|--------------------------|------------------------|-----------------|-----------|----------------|----------|--|
| BMW V50.70 > Anti-Theft Syste                    | em                       |                        |                 |           |                | 🖽 11.91V |  |
| Name                                             | Value                    |                        |                 |           | Writing Status |          |  |
| Data                                             | 1E0C07DA3032343044413633 |                        |                 |           | Failed         |          |  |
| WUP                                              | BC2163170                | 0000000000000000       |                 | Failed    |                |          |  |
| EGS ISN                                          | 7314C178                 | Replace Imr            |                 | Succeeded |                |          |  |
| Secret Key                                       | B659AF64                 | Writing The Anti-Theft | Data Completed! |           | Failed         |          |  |
| Secret Key DME                                   | 336154F0                 |                        |                 |           | Succeeded      | I        |  |
| Secret Key EWS5                                  | 00000000                 |                        | ок              |           | Failed         |          |  |
| Key 1                                            | 22EAE932                 |                        |                 |           | Failed         |          |  |
| Key 2                                            | A281AA32                 |                        |                 |           | Failed         |          |  |
| Modify                                           |                          |                        | Write           |           |                | N        |  |
| BMW GT 535i xDrive 2011<br>VIN WBASP2C51BC337850 |                          |                        |                 |           |                |          |  |
| Q                                                | <b>B</b>                 |                        |                 |           | ŵ              | €        |  |

Figure 15

2.4 Return to the function menu list, and perform [Mileage Reset] function.

| 픚 🖬 🤟 🛞                        | 券 🕕 🔽 🛢 2:51 PM                  |
|--------------------------------|----------------------------------|
| Show Menu                      |                                  |
| BMW V50.70 > Anti-Theft System | 🖽 11.91V                         |
| ECU Information                | Read ISN (Initial Serial Number) |
| Preprocessing                  | Key Learning                     |
| Replace Immobilizer Data       | Mileage Reset                    |
| Key Status                     | MCU Operation                    |

| BMW GT 535i xD<br>VIN WBASP2C51 | rive 2011<br>BC337850 |  |  |    |   |  |
|---------------------------------|-----------------------|--|--|----|---|--|
| 0                               | P                     |  |  | ណ៍ | Ð |  |

2.5 After the mileage successfully reset, it can be installed on vehicle to perform programming and coding.